## تاييد احكام پرسنلى

برای تایید احکام پرسنلی خود از طریق مرور اینترنت اکسپلورر (Internet Explorer) اقدام نمایید توجه داشته باشید که تنظیمات مرورگرتان برای استفاده از سامانه چارگون اگر قبلا انجام نداده اید، اکنون از طریق فایل راهنمای تنظیمات عمومی انجام داده و سپس از طریق آدرس <u>http://oa.usb.ac.ir:8443</u> وارد سامانه چارگون شده، مطابق شکل زیر صفحه لاگین مجموعه نرم افزاری دیدگاه برایتان باز خواهد شد:

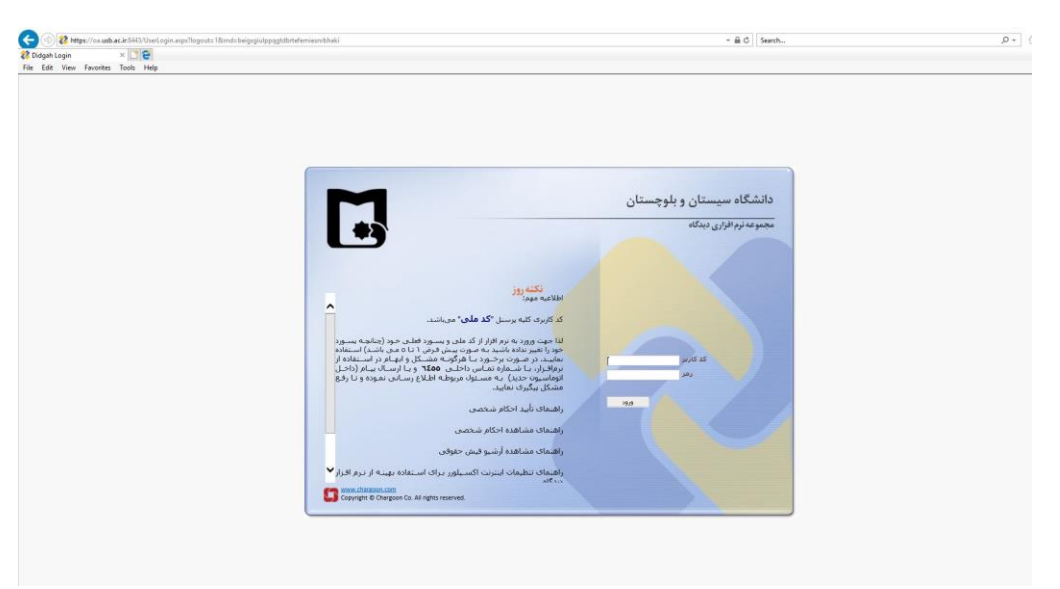

در پنجره ای که باز می شود، نام کاربری و کلمه عبور خود را در سامانه چارگون وارد نمایید.

|                                                                                     |                                                                    | - u ×                                              |
|-------------------------------------------------------------------------------------|--------------------------------------------------------------------|----------------------------------------------------|
| C 🕐 🕐 🔀 http://os.ukb.ac.ukb.900/Udvail.acgu/Ind=ugu/poemuniphisjun/fimiwhigosgagme | * G Search                                                         | P • G S 89 0                                       |
| 😵 Didgah 🛛 🕹 🔄 🛃                                                                    |                                                                    |                                                    |
|                                                                                     | عمومی بیشتوات نرماتزارها راهنما                                    | 👹 میر کار<br>یوشهها                                |
|                                                                                     | ۲<br>۲<br>۲<br>۲<br>۲<br>۲<br>۲<br>۲<br>۲<br>۲<br>۲<br>۲<br>۲<br>۲ | می اورد<br>این این این این این این این این این این |
|                                                                                     |                                                                    | A                                                  |
|                                                                                     |                                                                    | 세 🔨 🗊 dx ENG 0841 b.g 📮                            |

حال بر روی یادآوری که در شکل بالا می بینید کلیک کرده تا باز شود و بر روی گزینه **مشاهده مرجع** کلیک کنید سپس می توانید کلیه آیتم های حکم خود را مشاهده و سپس مطابق شکل زیر تایید نمایید.

| 🔁 🗇 🕺 http://co.usb.ac.ir.1090/Default.acm?md=unm | normumkubsiji ni imbulhorsonome             | - 0<br>- 0                                                                  |
|---------------------------------------------------|---------------------------------------------|-----------------------------------------------------------------------------|
| 2 Didnah X C                                      | a na na na na na na na na na na na na na    |                                                                             |
| The Edit View Favorites Tools Help                | Didgah Webpage Dialog                       | ×                                                                           |
|                                                   |                                             |                                                                             |
| $\diamond$                                        |                                             | مشاهده حکم ۲۱۲/۱۲۱۲ شماره شناسایی ۱۱۷                                       |
|                                                   |                                             | میز کار منادر حکمی اطلاعات اصلی نسخه جایی منادر حکمی                        |
|                                                   | always at sur and                           | ل والألغان                                                                  |
|                                                   | ليم <u>كاربح</u> كاربح توهيكات<br>الم الأبه |                                                                             |
|                                                   | ردش كار 1396/10/24 10:55 ليلې دلاور         | juli 👘                                                                      |
|                                                   | زاف 1396/10/24 10:55 لىلى دلاور             | » 🛉 عضو هیئت علمی گروه                                                      |
|                                                   |                                             |                                                                             |
|                                                   |                                             |                                                                             |
|                                                   |                                             | , hi wa                                                                     |
|                                                   |                                             | تابيد كننده                                                                 |
|                                                   |                                             | ن <b>وضبحات</b> باستنادممويه شانزدهمين جلسه هبئت سه نفــــرى جانشين هيانهاى |
|                                                   | v                                           | امنا،مونوع بخشنامه شماره //۱۲۲۲مورخ بالدرام ورتجلسه ۲۰ م                    |
|                                                   |                                             |                                                                             |
|                                                   |                                             | التمهاك حكم                                                                 |
|                                                   | <b>^</b>                                    | ا™ حقوق مرتبه و بابه(IPHoghoghMartabeoPayeH) جغوق مرتبه و بابه              |
|                                                   |                                             | 8,788,416 (IPFoghMakhsusH) فوق العاده مخصوص                                 |
|                                                   |                                             | 22,822,840 (IPFoghJazbH) فوفالعاده جذب                                      |
|                                                   |                                             | العادہ ویزہ(IPFoghVizheH) فوق العادہ ویزہ                                   |
|                                                   |                                             | 946,445 (IPFoghBadiAboHavaH) فوف العاده بدک آب و هوا (IPFoghBadiAboHavaH)   |
|                                                   |                                             | ا المكافرية مائلةمندى(IPKomakHazineAelemandiH) كمكافرية مائلةمندى 🖌         |
|                                                   |                                             | 724,320 (IPKomakHazineOladH) کمکھرینه اولاد                                 |
|                                                   |                                             | 0 (IPHazineMaskanH) هرينه مسکن                                              |
|                                                   | ~                                           | وهرفالهاده مديريت(IPFoghModiriatH)                                          |
|                                                   |                                             |                                                                             |
|                                                   |                                             | 69.459.000 +                                                                |
|                                                   |                                             | 06,439,629 (22)                                                             |
|                                                   |                                             |                                                                             |
|                                                   | نوضيحات                                     |                                                                             |
|                                                   |                                             | ا باراف                                                                     |
|                                                   | ^                                           | ل ارجاع ⊃                                                                   |
|                                                   |                                             | assessed as Florid                                                          |
|                                                   |                                             |                                                                             |
|                                                   | v                                           | ن ارجاع به مستود بیشین                                                      |
|                                                   |                                             |                                                                             |
|                                                   |                                             |                                                                             |
|                                                   |                                             |                                                                             |
|                                                   |                                             | ,                                                                           |
| 396/10/26 08:41                                   |                                             | عاس مالجی کیا ۔ بادآہ دیفای جدید (۱۲۹)                                      |
|                                                   |                                             |                                                                             |

گزینه ثبت را کلیک کرده و امضا را انتخاب می کنیم و حکم تایید می شود.

|                                                                     | a)(a                                                         | - 6 X                                  |
|---------------------------------------------------------------------|--------------------------------------------------------------|----------------------------------------|
| <ul> <li>Inttp://oa.uso.ac.itsubic/Default.aspiermd=uqni</li> </ul> | poemunkprsjunrmningesgome * 0 Seatch                         | www                                    |
| Ein Edit View Exumitar Teals Hole                                   | P Dolosh Walesana Dialos                                     | ×                                      |
| The Coll Well Taronics Tools Thep                                   | 🛃 progen interpret overg                                     | ~                                      |
| $\rightarrow$                                                       | حکم ۲۱/۱۲۱/۲۴ شماره شناسایی ۱۱۷                              | 💒 بر 🔜 🔜                               |
|                                                                     | ن اصلن نسخه جایی مقادیر حکمی                                 | 🗾 میز دار 🛛 عمومی 🚽 اطلاعه             |
|                                                                     |                                                              | يون وها                                |
|                                                                     |                                                              |                                        |
|                                                                     |                                                              | ~                                      |
|                                                                     |                                                              | r                                      |
|                                                                     |                                                              |                                        |
|                                                                     |                                                              |                                        |
|                                                                     |                                                              |                                        |
|                                                                     |                                                              |                                        |
|                                                                     |                                                              |                                        |
|                                                                     |                                                              |                                        |
|                                                                     | Maria and Aria                                               | also all                               |
|                                                                     | Didgsh Webpage Dialog     X     Ab-                          |                                        |
|                                                                     |                                                              |                                        |
|                                                                     | لعادة محصوص الاعلام المراقبة<br>تعادي محصوص الاعلام المراقبة |                                        |
|                                                                     | لغاده دکتر (MSARIDO-11) قورست<br>قررست                       |                                        |
|                                                                     | Closey (IPFogIVizhetHouse classe)                            | 20 دوق                                 |
|                                                                     |                                                              |                                        |
|                                                                     | ineAelemandiH).3.useLiis augu                                | ا 🖉 کمک                                |
|                                                                     | وريه اولاد(PKomakHazineOladH) و                              | کمک                                    |
|                                                                     | ا مسکی(IPHazineMaskanH) مسکی(IPHazineMaskanH)                | 屋 هزبه                                 |
|                                                                     | لهاده مديريت(PFoghModiriatH)لهاده مديريت                     | 🖌 فوق                                  |
|                                                                     |                                                              |                                        |
|                                                                     |                                                              |                                        |
|                                                                     |                                                              |                                        |
|                                                                     |                                                              | عمليات                                 |
|                                                                     | دربافت تغییر نام 🕰 🛋 🍳 🗢                                     |                                        |
|                                                                     |                                                              | siye 🔿                                 |
|                                                                     | التخاب يستن                                                  | (H) O                                  |
|                                                                     | ايه فرستنده                                                  | leyl 🔘                                 |
|                                                                     | به مسئول بیشین                                               | (o) (O                                 |
|                                                                     |                                                              |                                        |
|                                                                     |                                                              |                                        |
|                                                                     | يستن                                                         | ــــــــــــــــــــــــــــــــــــــ |
|                                                                     |                                                              | ×                                      |
| 1396/10/26 08:41                                                    |                                                              | یر عباس مالحہ کیا                      |
|                                                                     | (11) 20 OBC/10                                               |                                        |